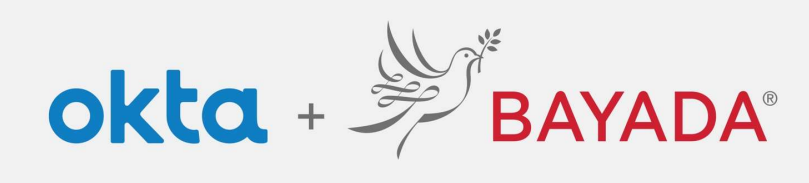

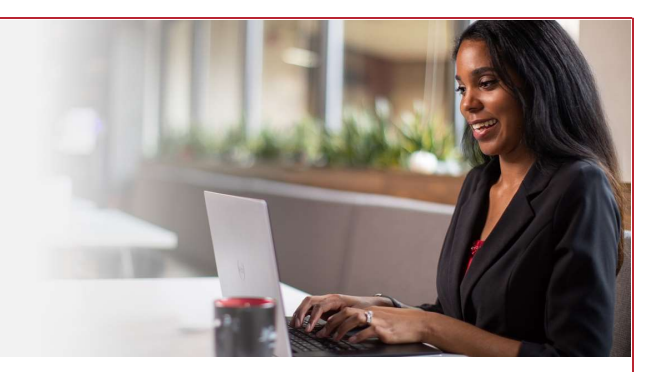

## Setup Instructions for Office Staff Okta Single Sign On (SSO)

Required items Internet-connect device

**Steps** 

- 1. In a web browser (Internet Explorer, Firefox, Safari, Edge, or Chrome), go to <u>home.bayada.com</u> or <u>bayada.okta.com</u>
- 2. Sign in with your BAYADA credentials (username and password)
- 3. Follow the steps below—entering your contact information and selecting a security question of your choice that you will remember in the future and others would not know—to create your account:
  - a. Add a secondary email as a backup way to contact you (recommended)
  - b. Choose a security question and provide an answer (required)
  - c. Add a phone number for text messages (strongly recommended)
  - d. Add a phone number for calls (recommended)
  - e. Choose a security image that you will remember and recognize (required)
  - f. Select Create My Account

| Secondary email                                                                       | Citick a picture to dosee a security image<br>Vour a survive firming given your additional assumers that you are logging<br>into Citos, and not a baudulent unbase. | Add a phone number for resetting your password or unlocking your<br>account using SMS (prioma)<br>Otto can send you are the message with a recovery code. This feature is  |
|---------------------------------------------------------------------------------------|----------------------------------------------------------------------------------------------------|----------------------------------------------------------------------------------------------------|
| I don't have a secondary email                                                        |                                                                                                    | useful when you don't have access to your email.                                                                                                    |
| Choose a forgot password question What is the food you least liked as a child? Answer |                                                                                                    | Add a phone number for resetting your password or unlocking your accomp unling Voice Call (sptime) Okte call Call (sptime) Okte call Call (sptime) Okte call Call (sptime) |
|                                                                                       | Crede My Account                                                                                                    | Add Phone Number                                                                                                    |

4. Your account setup is complete

|                       | BAYADA      |  |
|-----------------------|-------------|--|
|                       |             |  |
|                       |             |  |
|                       | Sign In     |  |
| Username              |             |  |
| kdepman               |             |  |
| Password              |             |  |
|                       |             |  |
| 🗌 Reme <mark>n</mark> | nber me     |  |
|                       | Sign In     |  |
| Need help             | signing in? |  |